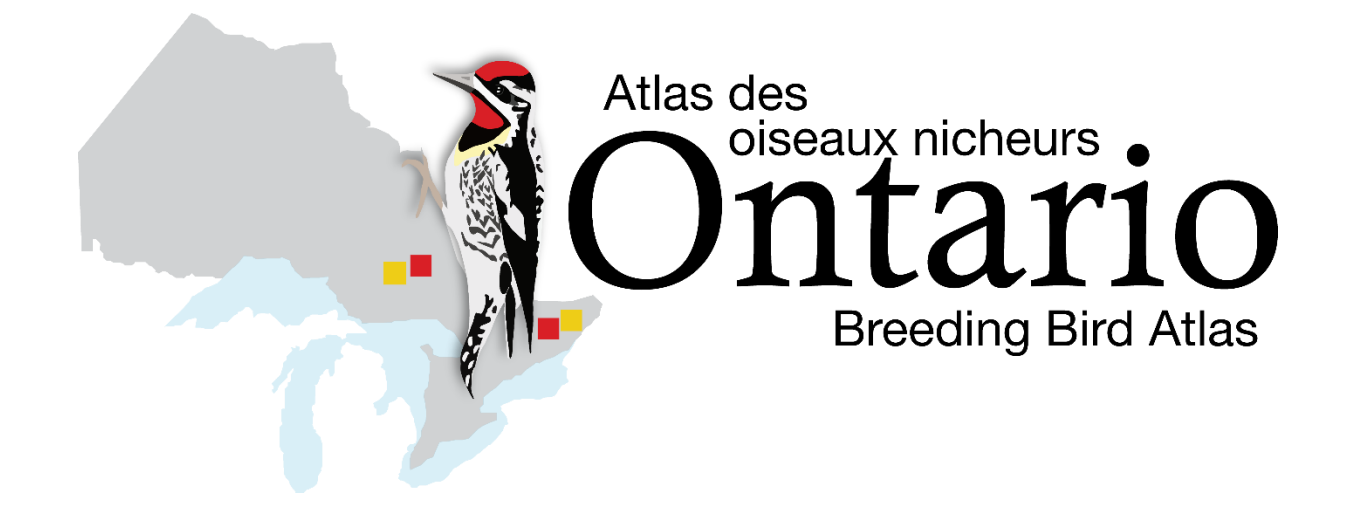

## POINT COUNT APPENDICES

## June 2021

Ontario Breeding Bird Atlas phone: (519) 586-3531 ext. 123 email: atlas@birdsontario.org website: www.birdsontario.org

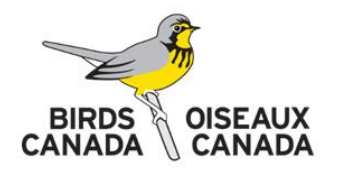

This project was undertaken in partnership with Ce projet a été réalisé en partenariat avec

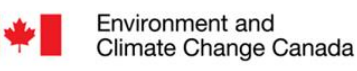

Environnement et Changement climatique Canada Ontario Ministry of Natural Resources and Forestry

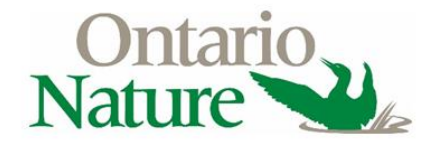

Thank you very much to the Ontario Breeding Bird Atlas Supporters

## Conducting a digital point count survey: CHEAT SHEET Overview of how to conduct an avian survey using a Zoom H2N for the Ontario Breeding Bird Atlas. Use the Zoom to record a survey for <u>5</u>

bioacoustic unit

minutes. For detailed instructions, including videos, see the Atlas web site www.birdsontario.org/instructions

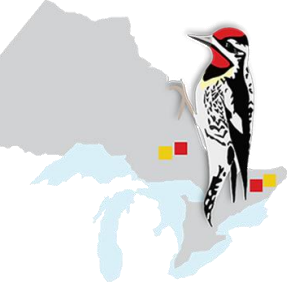

BIRDS

CANADA

OISEAUX

CANADA

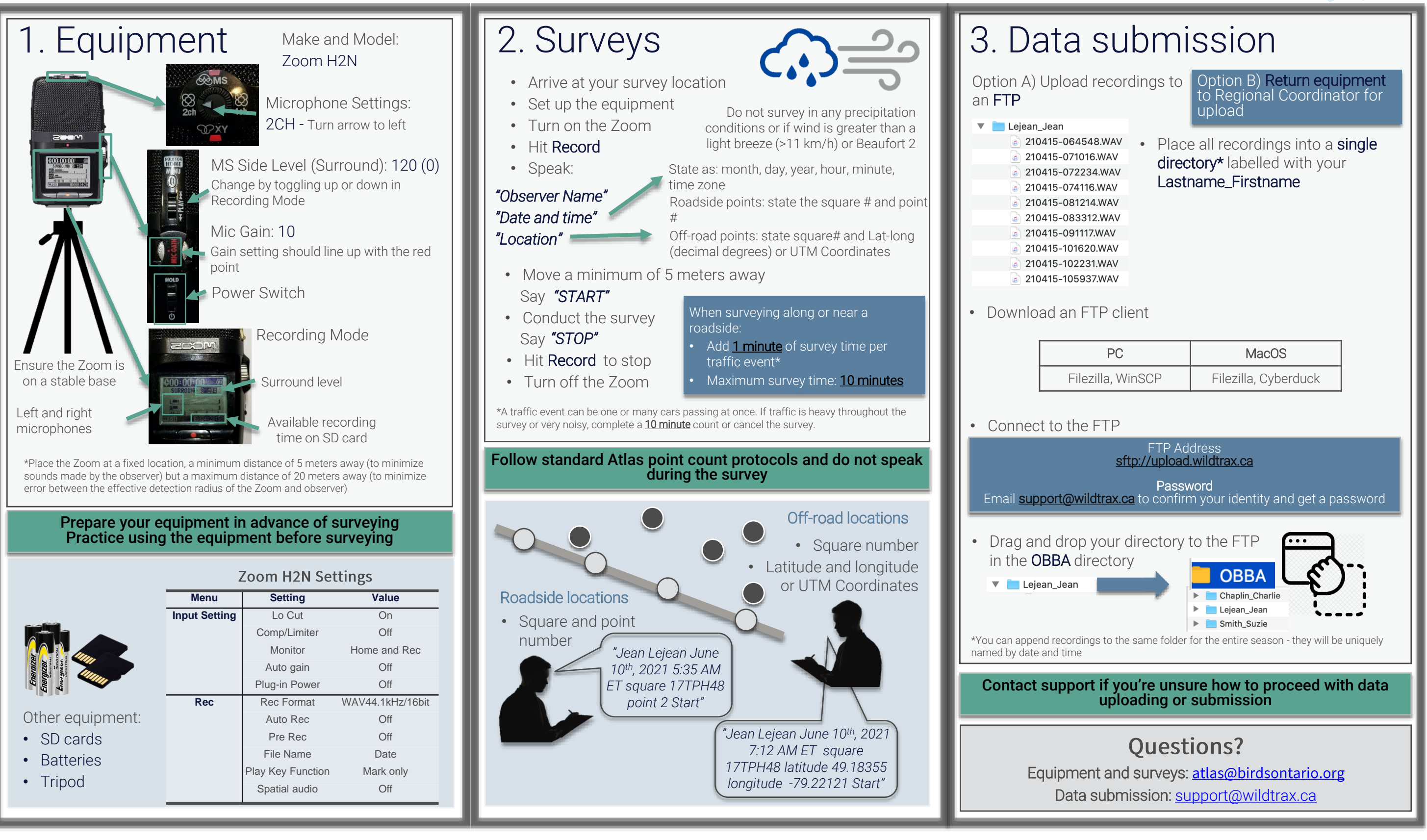

Environment and

Environnement et

Climate Change Canada

Changement climatique Canada

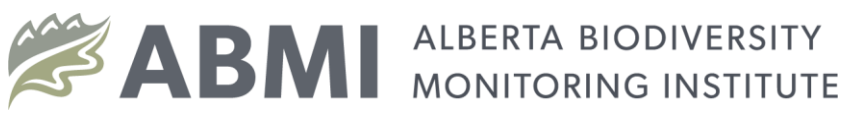